Cuando se desea trabajar con actividades específicas para un grupo de alumnos, esto se debe hacer a través de los agrupamientos.

Los Agrupamientos son básicamente grupos de grupos, es decir, trabajan con los grupos ya creados, agrupándolos y permitiendo que se le puedan asignar actividades y siendo estas visibles solo para los miembros de este agrupamiento.

Para poder crear los agrupamientos se deben seguir los siguientes pasos:

Dentro del curso, en el bloque de "Ajustes" se debe dirigir a la opción "Grupos de trabajo"

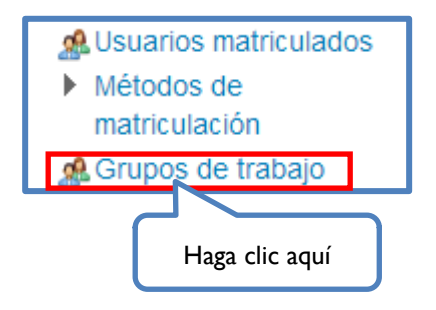

Aquí se selecciona la pestaña "Agrupamientos"

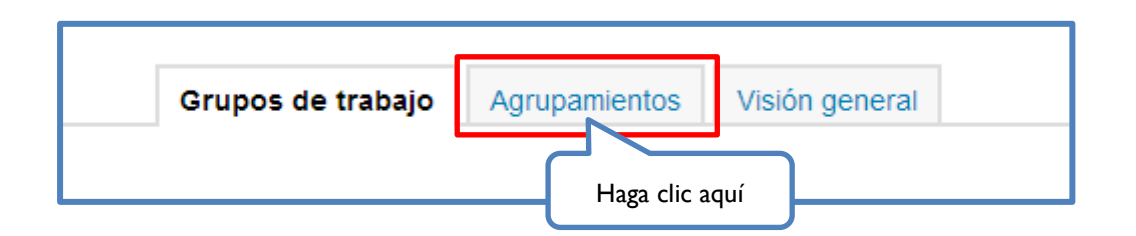

Dentro de esta pestaña se procede a crear el agrupamiento, haciendo click en la opción "**Crear Agrupamiento**".

|                                   | Grupos de trabaj  | Agrupamientos | Visión general |        |  |
|-----------------------------------|-------------------|---------------|----------------|--------|--|
| Agrupamientos                     |                   |               |                |        |  |
| Agrupamiento                      | Grupos de trabajo |               |                | Editar |  |
| Crear agrupamiento Haga clic aquí |                   |               |                |        |  |

Se agrega el nombre, una descripción (opcional) y se selecciona la opción "Guardar cambios".

| Nombre dei agrupamiento*                    | Agregar nombre |                 |
|---------------------------------------------|----------------|-----------------|
| Número de identificación del agrupamiento 😨 |                |                 |
| Descripción del agrupamiento                |                |                 |
|                                             |                |                 |
|                                             |                | Agre<br>descrij |
|                                             |                |                 |
|                                             |                |                 |
|                                             |                |                 |
|                                             |                |                 |
|                                             |                |                 |

Una ves creado el agrupamiento ya se pueden agregar grupos dentro de este, seleccionando el 3er ícono de la opcion editar

|                    | Grupos de trabajo Agrupamientos Visión gene | eral        |        |  |  |
|--------------------|---------------------------------------------|-------------|--------|--|--|
| Agrupamientos      |                                             |             |        |  |  |
| Agrupamiento       | Grupos de trabajo                           | Actividades | Editar |  |  |
| Grupo 1            | Grupo 1                                     | 0           | 2 × 2  |  |  |
| Grupo 2            | Grupo 2                                     | 0           | 2 × 2  |  |  |
| Grupo 3            | Grupo 3                                     | 0           | 2 × 2  |  |  |
| Crear agrupamiento |                                             |             |        |  |  |

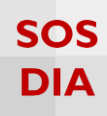

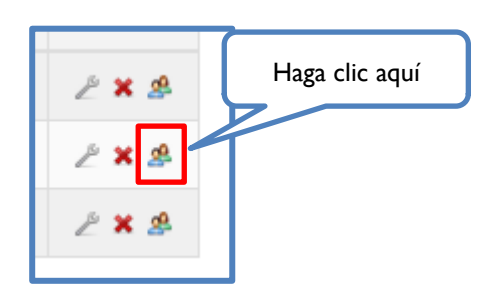

Una vez aquí, se podrán seleccionar los grupos que se desean agregar al agrupamiento.

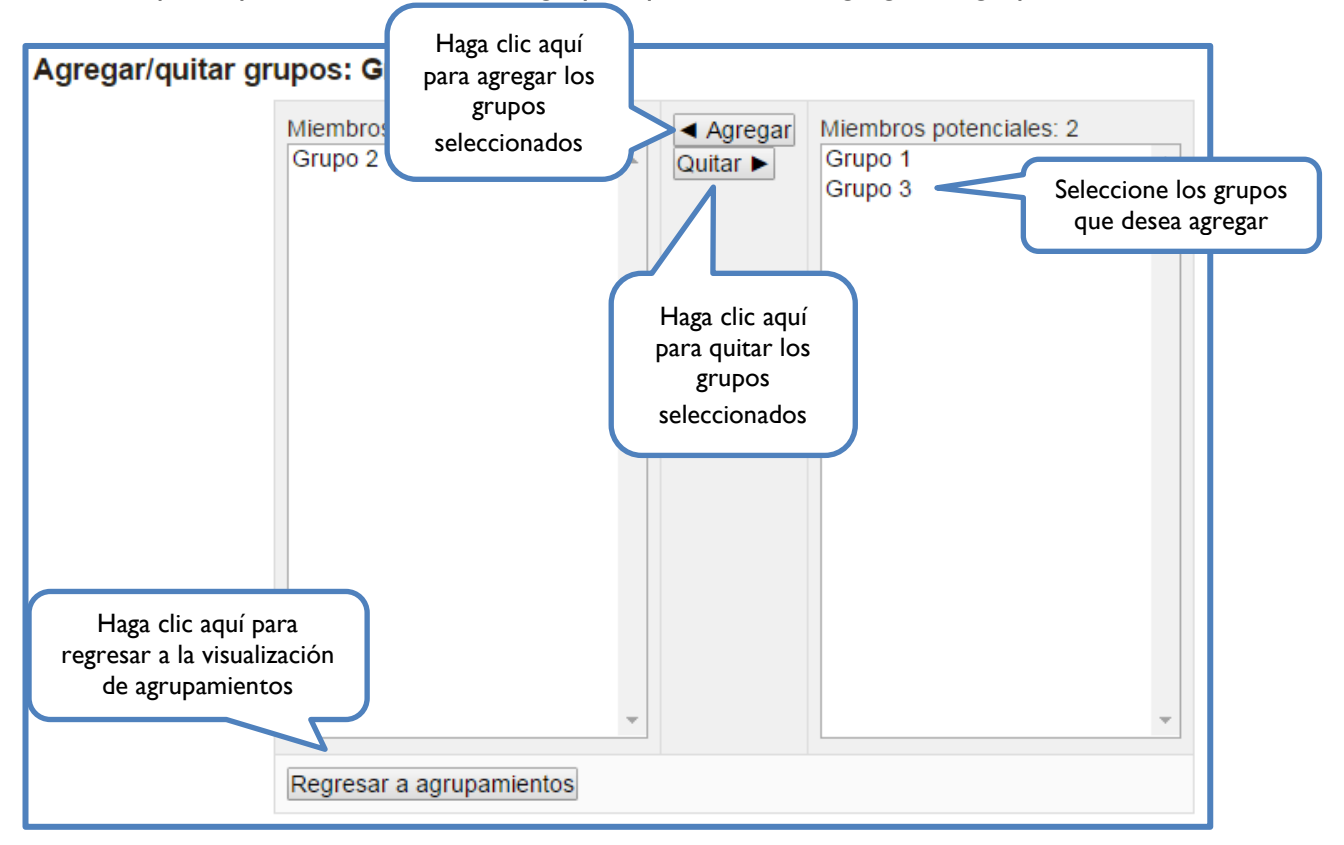

Finalmente, al regresar a la lista de agrupamientos, se mostraran los grupos agregados.

3

|                    | Grupos de trabajo Agrupamientos Visión ger | eral        |        |  |  |
|--------------------|--------------------------------------------|-------------|--------|--|--|
| Agrupamientos      |                                            |             |        |  |  |
| Agrupamiento       | Grupos de trabajo                          | Actividades | Editar |  |  |
| Grupo 1            | Grupo 1                                    | 0           | 2 🗙 😫  |  |  |
| Grupo 2            | Grupo 2                                    | 0           | 2 🗙 😫  |  |  |
| Grupo 3            | Grupo 3                                    | 0           | 2 🗙 😫  |  |  |
| Crear agrupamiento |                                            |             |        |  |  |

Luego de que se crearon los agrupamientos, se podrán separar las actividades por estos. Esto se logra dentro de la opción **"Restricciones de acceso"** en la edición de la actividad. Si no esta desplegada por completo, se da click al nombre de la opción para desplegarla. Una vez desplegadas la opcion se selecciona **"Añadir restricción …"** 

| ✓ Restricciones de acceso ————                           |           |
|----------------------------------------------------------|-----------|
| Restricciones de acceso<br>Ninguno<br>Añadir restricción | clic aquí |

Aparecerá la siguiente pantalla, en la que se deberá seleccionar la opción "Agrupamiento"

| Añadir restricción        |                                                                                         |  |  |  |
|---------------------------|-----------------------------------------------------------------------------------------|--|--|--|
| Fecha                     | Prevenir el acceso hasta (o desde) una fecha y<br>hora predeterminada                   |  |  |  |
| Calificación              | Los alumnos deben lograr una calificación<br>específica.                                |  |  |  |
| Grupo                     | Permitir sólo a estudiante que pertenezcan a un determinado grupo o a todos los grupos. |  |  |  |
| Agrupamiento              | Permitir sólo a estudiantes que pertenezcan a un grupo asociado a un agrupamiento.      |  |  |  |
| Perfil de usuario         | Control de acceso basado en los campos del<br>perfil de usuario.                        |  |  |  |
| Conjunto de restricciones | Añadir un conjunto de restricciones que se<br>deben aplicar en su conjunto.             |  |  |  |
| Cancelar                  |                                                                                         |  |  |  |

Una vez seleccionada la opción de Agrupamiento, dentro de la configuración de la actividad o recurso se permitirá seleccionar el agrupamiento deseado

| <ul> <li>▼ Restricciones de acceso</li> <li>Restricciones de acceso</li> <li>Estudiante debe ▼ cumplir lo siguiente</li> <li>③ Agrupamiento Elegir ▼ X Sin ajustar</li> <li>Añadir restricción</li> </ul> | Selección de<br>agrupamiento |
|----------------------------------------------------------------------------------------------------|------------------------------|
| Opción de<br>visualización                                                                                                    |                              |

PAIDEIA

También se puede seleccionar la "Opción de visualización", la cual permite restringir la visualización de dicha actividad o recurso de la siguiente forma:

• Si el ojito se encuentra abierto, el nombre de la actividad/recurso podrá ser vista como texto gris (no enlace) por los usuarios que no sean miembros del agrupamiento. Además, se mostrará un mensaje indicando que solo los miembros del agrupamiento seleccionado pueden acceder a dicha actividad/recurso.

| 😪 Foro de novedades                                          |  |
|--------------------------------------------------------------|--|
| Examen Parcial                                               |  |
| No disponible excepto: se pertenezca al agrupamiento Grupo 1 |  |

• Si el ojito está cerrado, solo los miembros del agrupamiento podrán visualizar la actividad/recurso. El resto de usuarios no podrán ver ni acceder.

Finalmente se guardan los cambios y la actividad aparecerá de acuerdo a lo especificado.